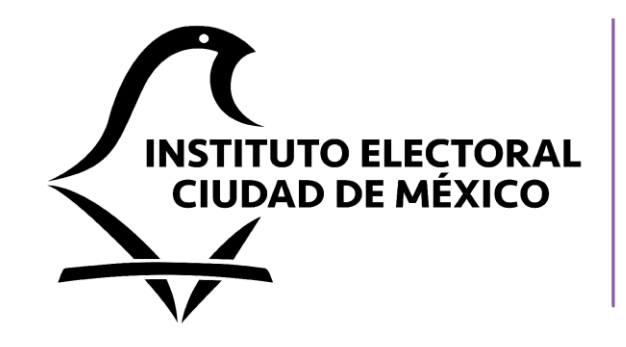

## Contraloría **Interna**

## **Declara**Net

### GUÍA PARA EL REGISTRO DE NUEVOS USUARIOS DEL SISTEMA DECLARANET IECM

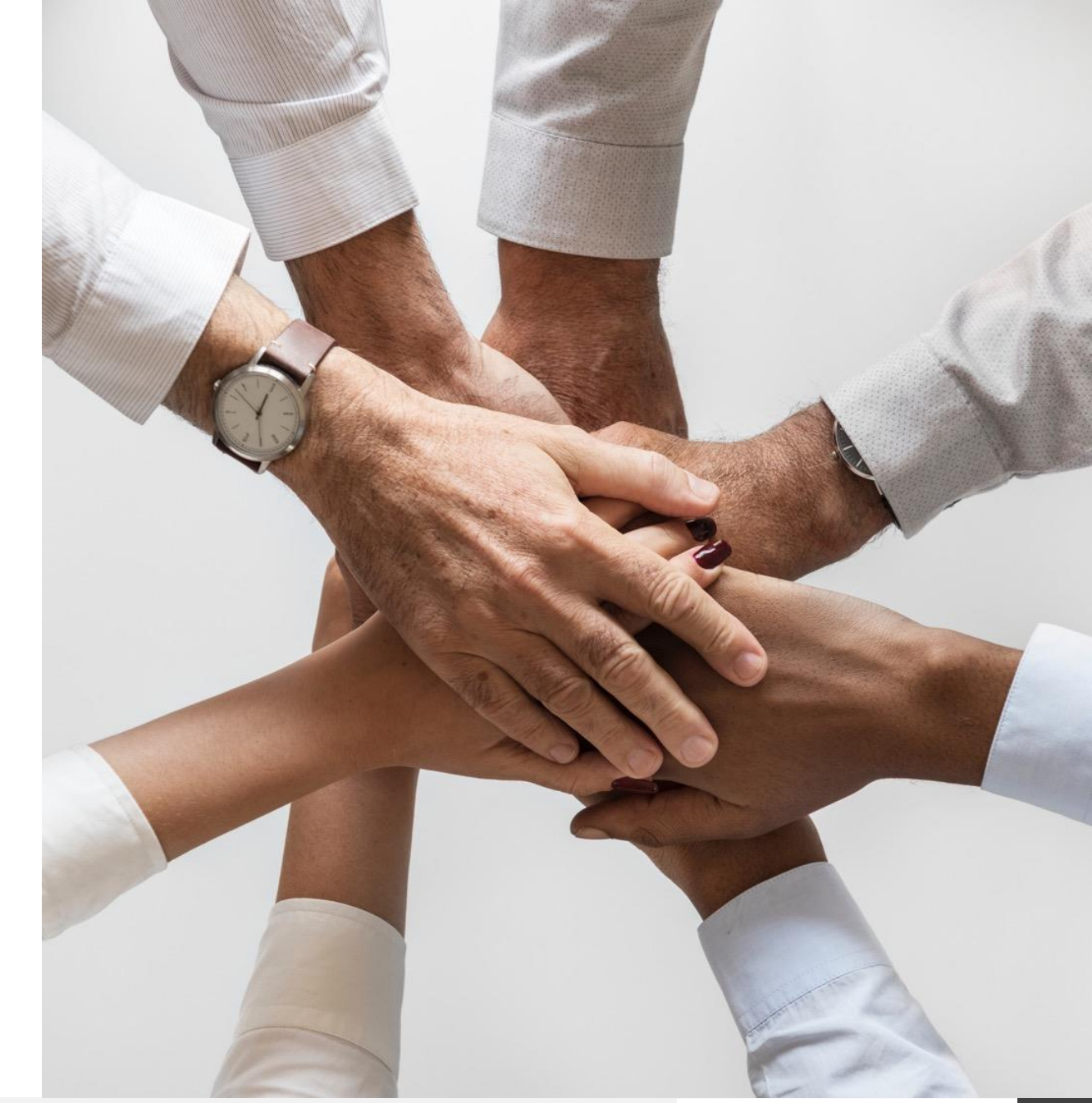

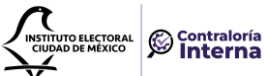

# ¿Quiénes están obligados a presentar declaraciones de Situación Patrimonial y de Intereses?

- **TODAS** las personas servidoras públicas contratadas por el IECM (*honorarios y estructura*).
- De acuerdo con el cargo, el sistema habilitará el formato de declaración que corresponde presentar: podrá ser "simplificada" o "completa"
- Es importante señalar que este sistema no comparte información con el DeclaraNet federal. Es decir, si ya has declarado en dependencias federales, tus datos no se verán reflejados en el sistema aplicable al IECM. Por lo tanto, será necesario crear un usuario y una contraseña para su acceso.

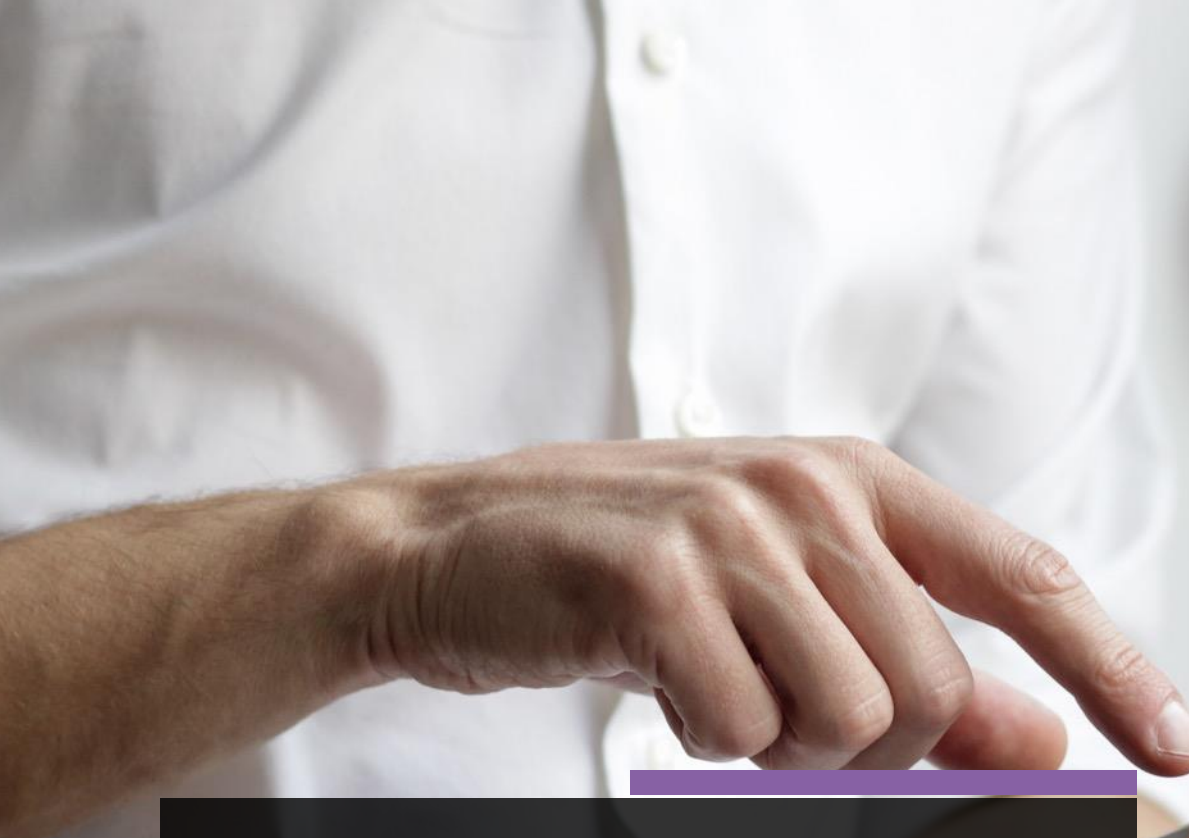

**Fundamento legal:** 108 CPEUM; 64, numeral 2 CPCDMX; 32 y 46 LRACDMX, y 105 fracción XIV del CIPECDMX.

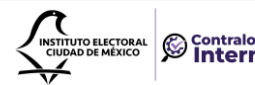

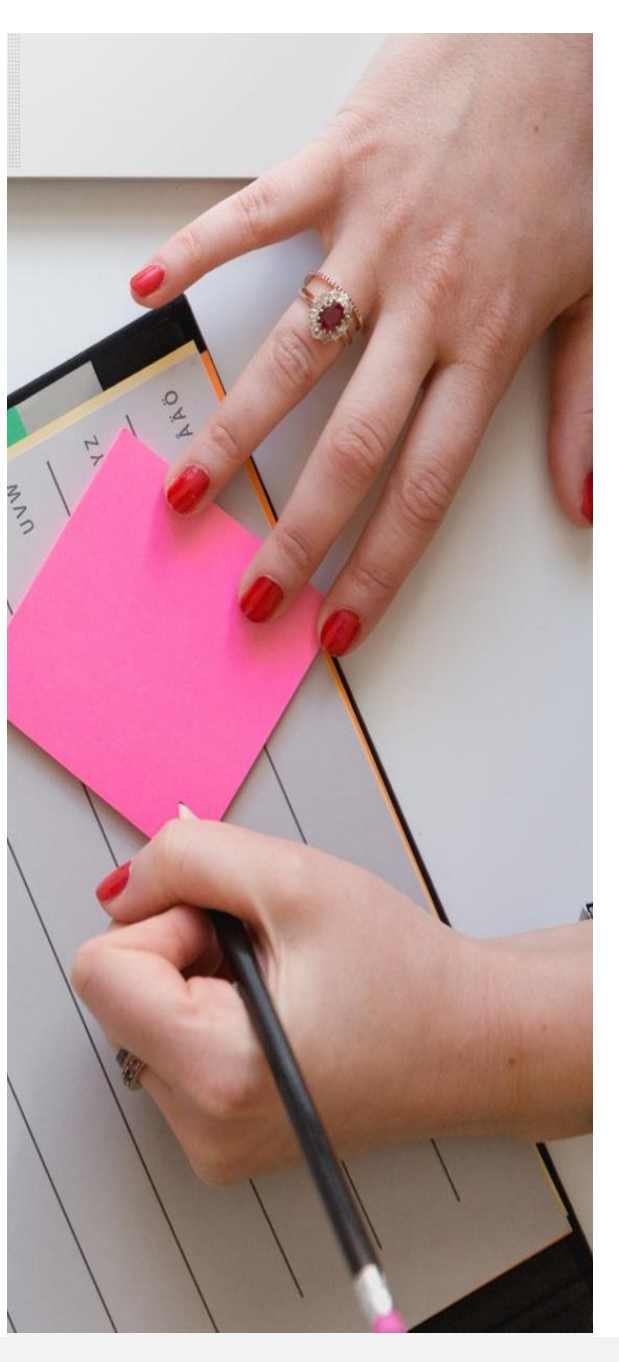

#### PROCEDIMIENTO PARA LA CREACIÓN DE NUEVO USUARIO Y CONTRASEÑA EN EL SISTEMA DeclaraNet - IECM

- Si es la primera vez que presentará una declaración de situación patrimonial y de intereses a través del nuevo sistema, deberá registrarse mediante el siguiente procedimiento:
  - 1. Ingrese a la página <u>https://declaranet.iecm.mx</u>
  - 2. Se abrirá una ventana en la cual deberá ingresar su Clave Única de Registro de Población (CURP) y dar clic en el botón "Iniciar Sesión"

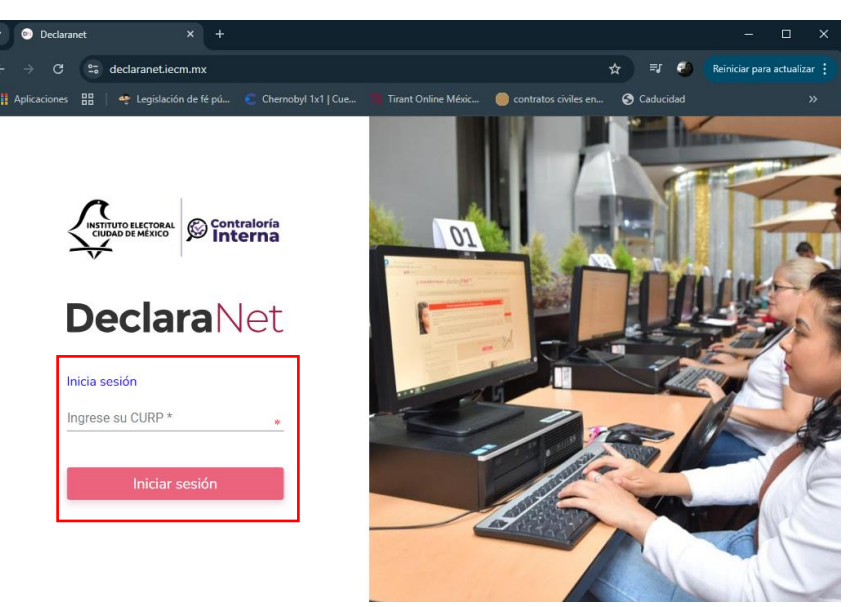

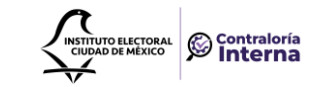

- Verifique que arriba de la palabra "DeclaraNet" aparezca el logotipo del Instituto Electoral de la Ciudad de México.
  - 3. Una vez que ha ingresado, se abrirá una nueva pantalla donde deberá oprimir el botón ¿Nuevo Usuario? "Regístrate":

| Dec        | laraNet            |
|------------|--------------------|
| LI         |                    |
| Contraseña | ¿La has olvidado?  |
|            | Entrar             |
| Nuevo Us   | suario? Registrate |
| Sali       | r al sistema       |

4. Al ser "Usuario Nuevo", deberá capturar el Registro Federal de contribuyentes con Homoclave, así como la CURP nuevamente, y oprimir el botón "**Comprobar**":

| RFC | HOMOCLAVE | CURP |  |
|-----|-----------|------|--|
| RFC | 000       | CURP |  |

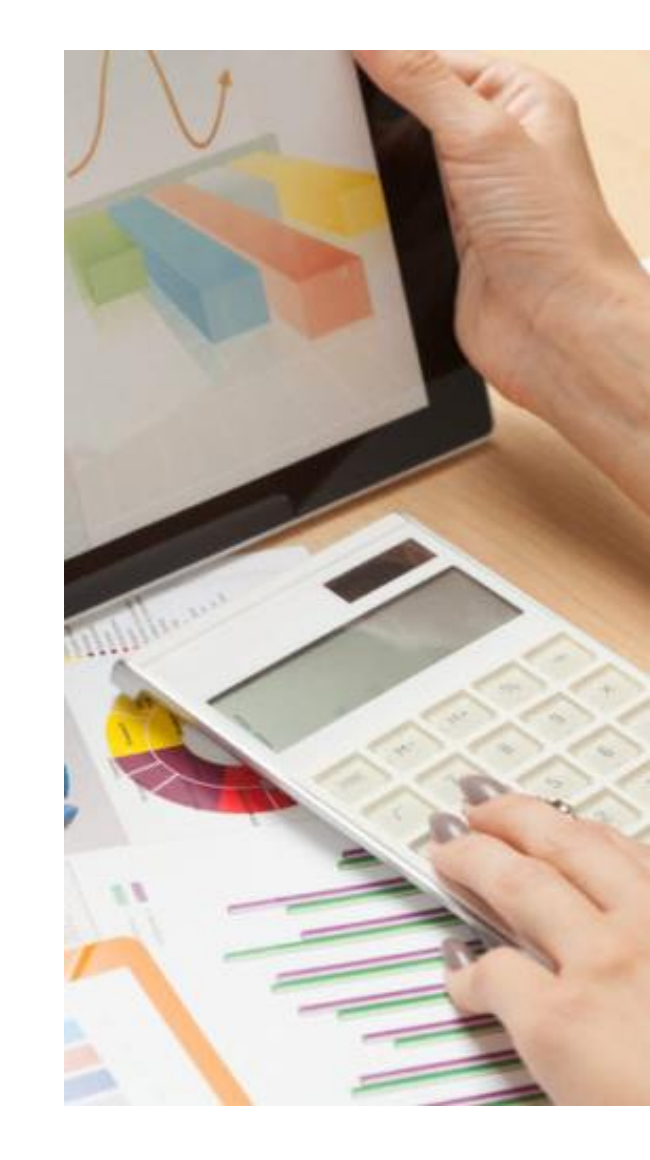

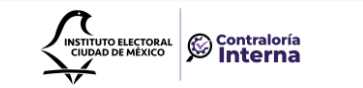

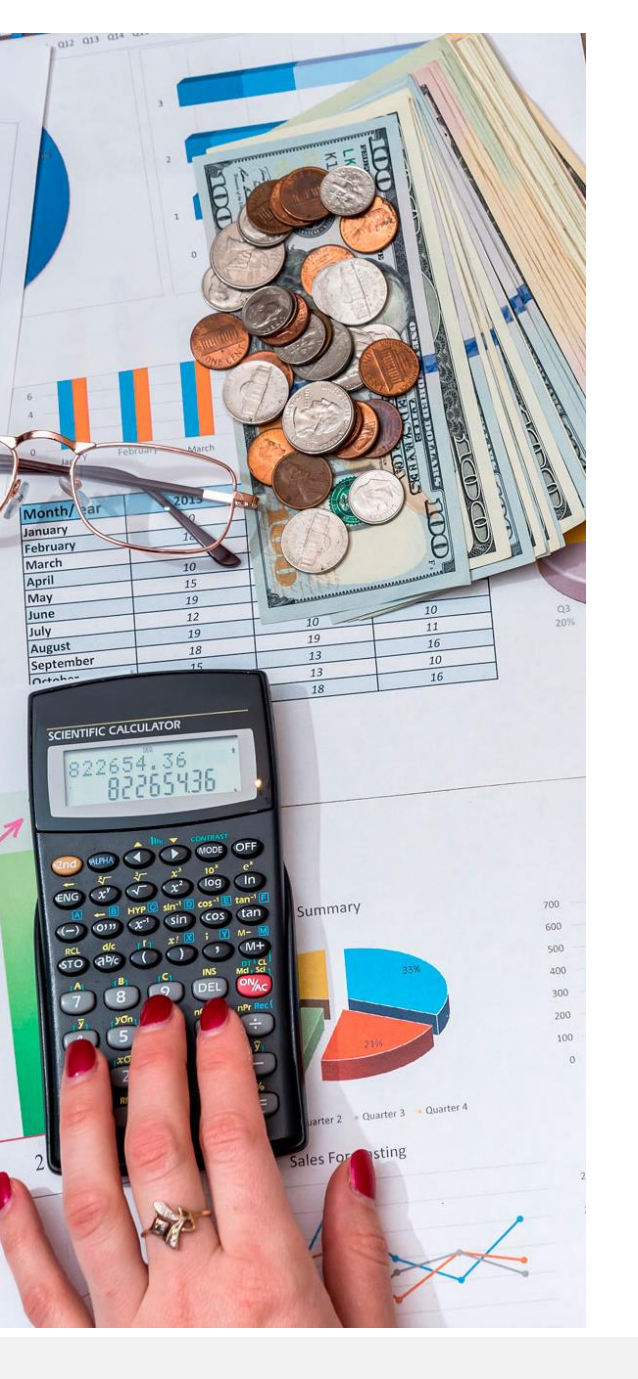

a) Si al oprimir el botón visualiza la siguiente imagen, deberá ponerse en contacto con la Contraloría Interna al número 55-5483-3800 ext. 3921 para la orientación correspondiente:

| HOMOCIAVE | CLIRP |  |
|-----------|-------|--|
|           |       |  |
|           | A     |  |

b) Una vez agregado su Registro Federal de Contribuyentes con Homoclave y CURP deberá oprimir el botón Comprobar" y se habilitará una nueva pantalla:

| FC  | HOMOCLAVE | CURP |  |
|-----|-----------|------|--|
| RFC | 000       | CURP |  |

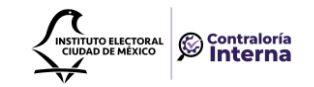

5. Posteriormente deberá ingresar la información personal que se pide en **Datos del Usuario**:

| Nombre                     | Primer apellido      | Segundo apellido |
|----------------------------|----------------------|------------------|
| Nombre                     | Primer apellido      | Segundo apellido |
| Número celular             |                      |                  |
| celular                    |                      |                  |
| Correo electrónico         |                      |                  |
| example@dominio.gob.mx     |                      |                  |
| Correo electrónico alterno |                      |                  |
| example@dominio.com        |                      |                  |
| Credenciales de acce       | 50                   |                  |
| Contraseña                 | Confirmar contraseña |                  |
| Contração                  | Contraseña           |                  |

Estos son datos personales que sugerimos **<u>NO COMPARTIR con nadie</u>**.

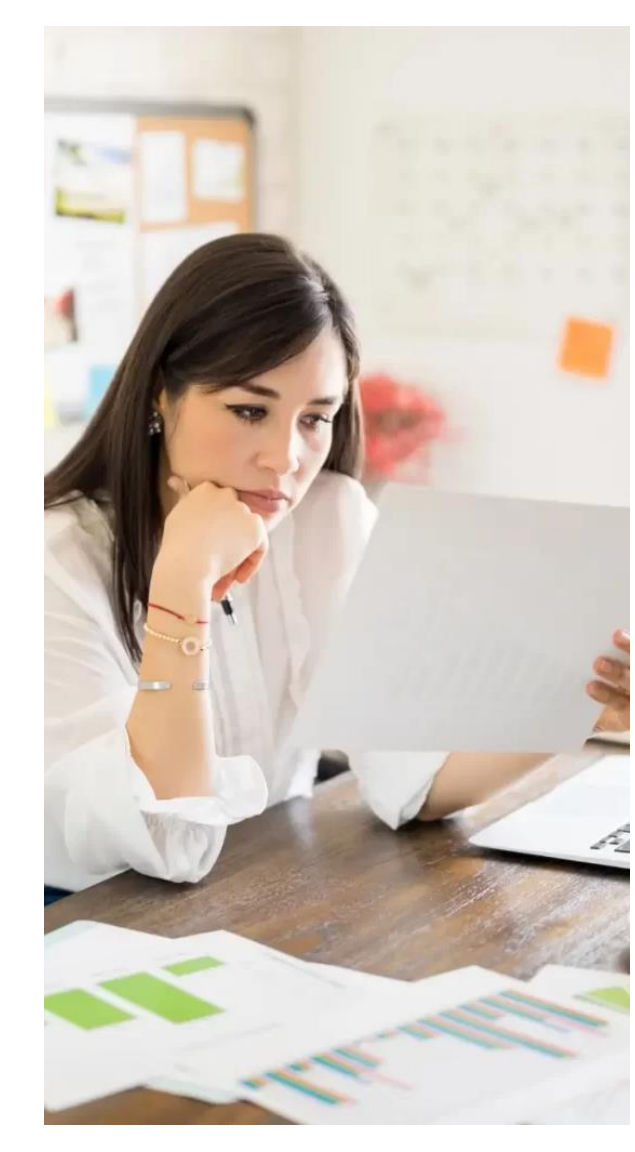

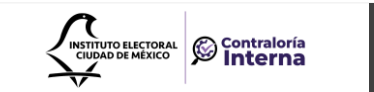

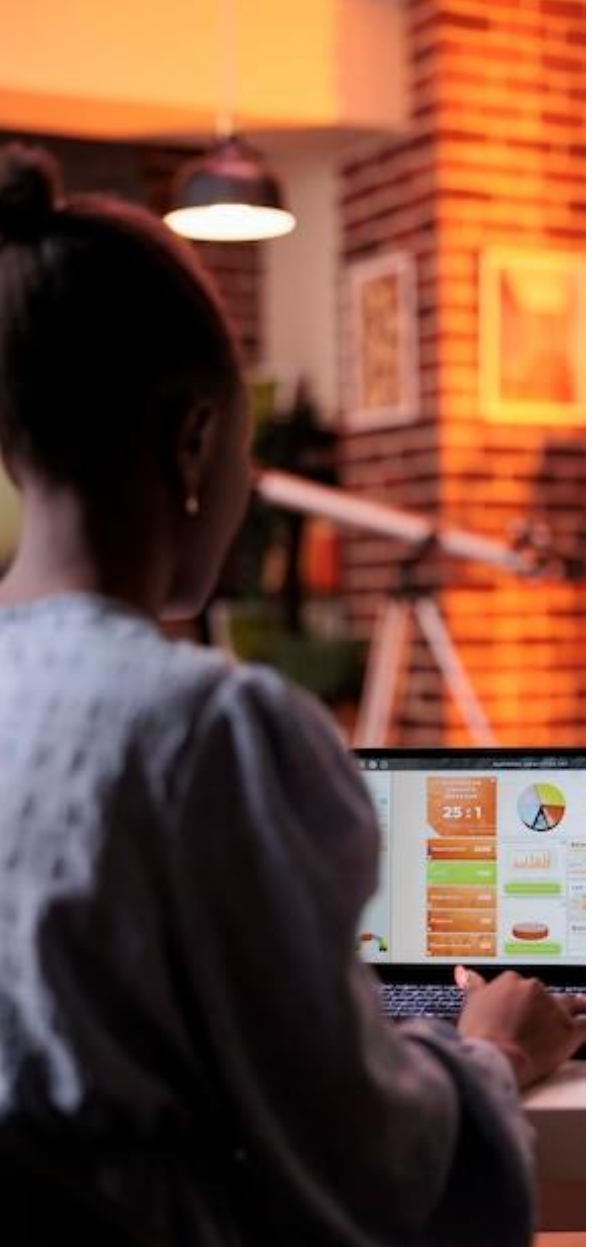

6. El Sistema te mostrará el siguiente mensaje:

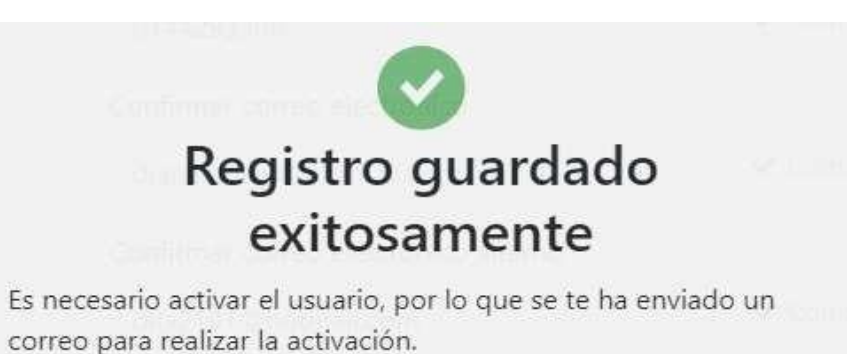

#### Deberá activar la cuenta desde el correo electrónico que señaló:

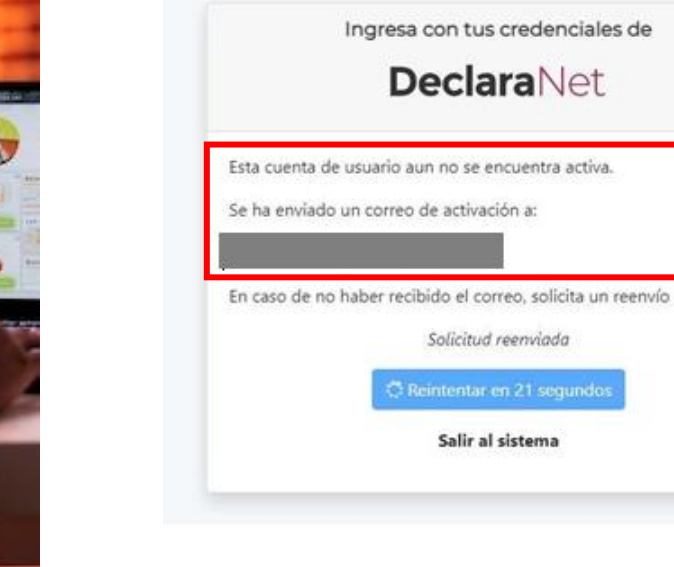

|                                                                                       | Código de confirmació                           |
|---------------------------------------------------------------------------------------|-------------------------------------------------|
|                                                                                       | D declaranet@iecm.mi<br>Para O Declaraciones Co |
| declaranet@iecm.mx 🗸                                                                  | i Seguimiento. Completada el mart               |
| Código de confirmación martes 11/02<br>IDENTIDAD FUNCIÓN PÚBLICA Está recibiendo este | IDENTIDA                                        |
|                                                                                       | Está recibiendo este col<br>para                |
|                                                                                       | P                                               |

 $\odot$   $\leftarrow$   $\ll$   $\rightarrow$   $\cdots$ ontraloria; 🔿 iecm.mx@iecm.mx tes, 11 de febrero de 2025.

#### **AD FUNCIÓN PÚBLICA**

rreo porque hemos recibido su solicitud a activar su cuenta.

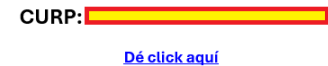

Contraloría Interna

7. Posteriormente, tendrá que volver a la dirección electrónica https://declaranet.iecm.mx, e ingresar "CURP" y "CONTRASEÑA" que registró y apretar el botón "Entrar" para activar la cuenta:

| Dec        | laraNot             |
|------------|---------------------|
| Dec        | alanet              |
| CURP       |                     |
| Contraseña | ¿La has olvidado    |
|            | Entrar              |
| ¿Nuevo L   | Isuario? Registrate |
| Sal        | ir al sistema       |

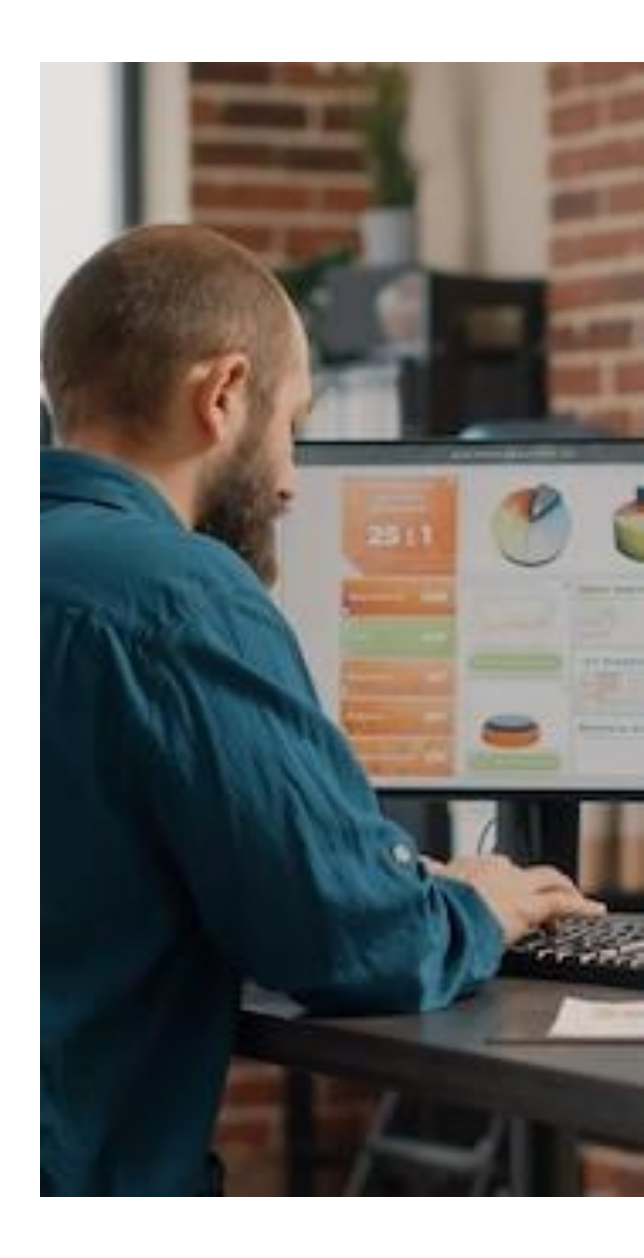

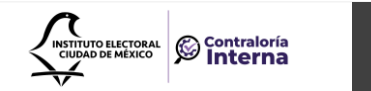

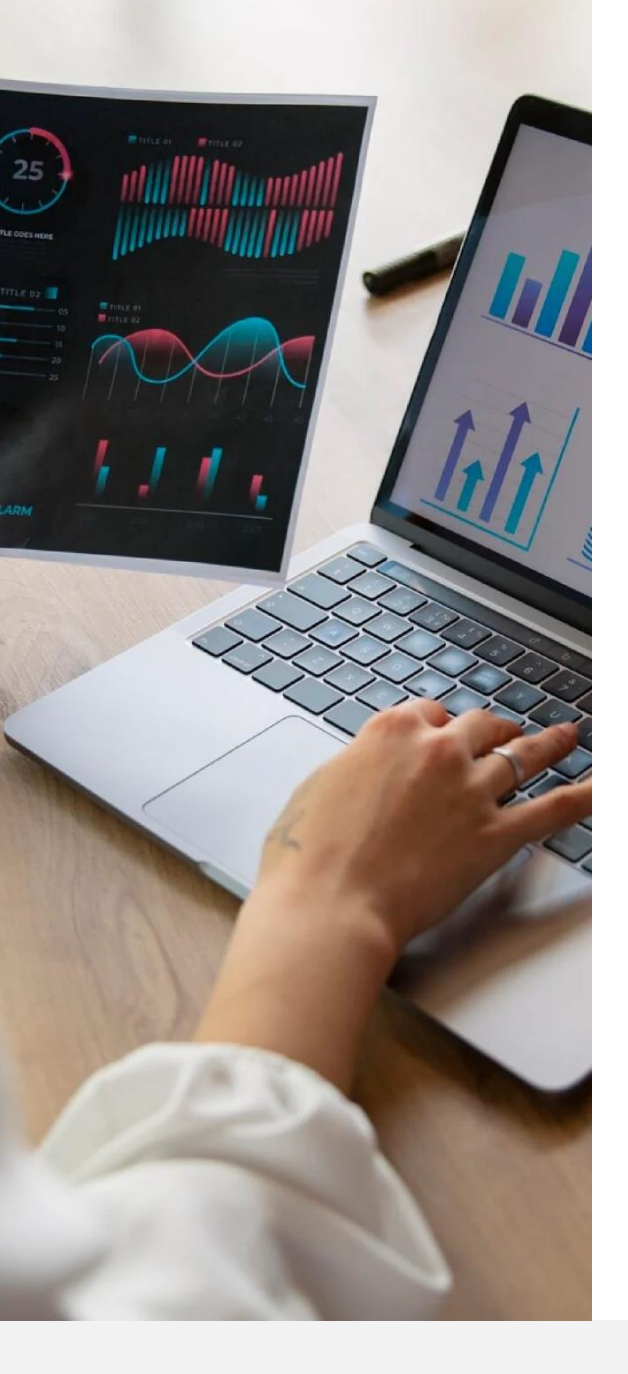

8. Listo, ahora usando el botón "**presentar**" puede elegir el tipo de declaración que le corresponda:

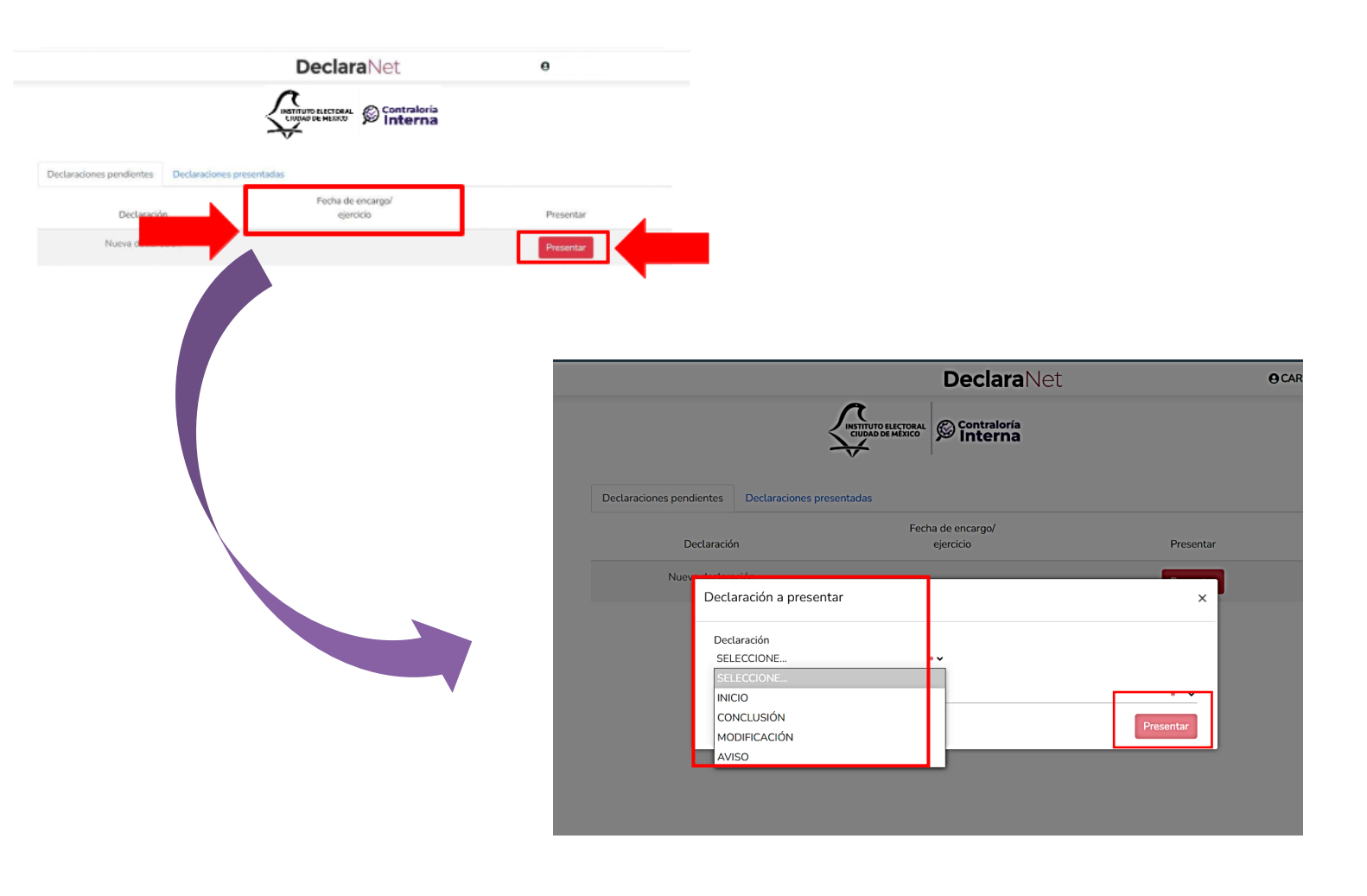

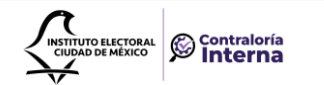

#### ASÍ PUEDE PRESENTAR SU PRIMER DECLARACIÓN PATRIMONIAL Y DE INTERESES!

Para asesoría y orientación para la presentación de tu declaración patrimonial y de intereses a través del sistema DeclaraNet – IECM acuda con nosotros a la Contraloría Interna

Horario de atención: lunes a viernes de 09:00 a 18:00 horas.

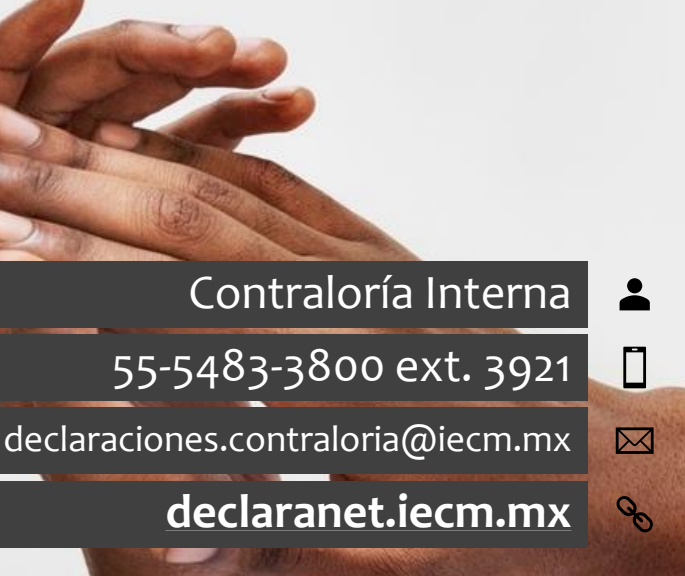

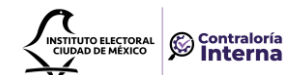